## **Configure Crowdin for Single Sign-On**

Configuring Crowdin for single sign-on (SSO) enables administrators to manage users of Citrix Gateway service. Users can securely log on to Crowdin by using the enterprise credentials.

## To configure Crowdin for SSO by using SAML:

- 1. In a browser, type <u>https://crowdin.com/login</u> and press **Enter**.
- 2. Enter your Crowdin admin account credentials (**Email or username** and **Password**) and click **LOG IN**.

| Log In to Crowdin |                  |  |  |  |
|-------------------|------------------|--|--|--|
| Email or username |                  |  |  |  |
| Password          | Forgot password? |  |  |  |
| Remember Me       |                  |  |  |  |
| LOG IN            |                  |  |  |  |

3. In the dashboard page, click the user profile icon in the top-right corner and select **Settings**.

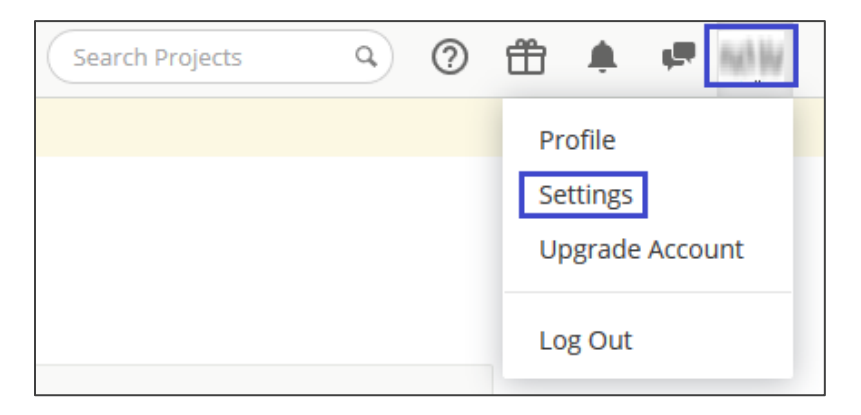

4. In the **Account Settings** page, click the **API & SSO** tab.

| Drafile Notifications Descurred & Connections Descurrents ADI & CCO. Data Facture |   |
|-----------------------------------------------------------------------------------|---|
| Profile Notifications Password & connections Payments API & SSO Beta Feature      | s |

5. In the Account Settings page, select the **Enable single sign-on** check box and enter the values for the following fields:

| Required<br>Information                                                                                                    | Description  |      |  |  |
|----------------------------------------------------------------------------------------------------|--------------|------|--|--|
| Provider name                                                                                                    | Company Name |      |  |  |
| Single Sign-On<br>The feature allows you to automate and simplify the registration process for translators. Read more<br>Enable single sign-on |              |      |  |  |
| Provider name:                                                                                                    |              |      |  |  |
| citrix12                                                                                                    |              | Save |  |  |
| Use your real company name. Translators will be registered at Crowdin on behalf this Provider name.                                            |              |      |  |  |

6. Click Save.